### 🗊 🖾 🕒 [O] アカウント作成の前準備

### キーコードを控える

■以下の手順に沿って、マイページからキーコードをお控えください

1. 「スピード光」と検索いただき、公式HPを表示ください

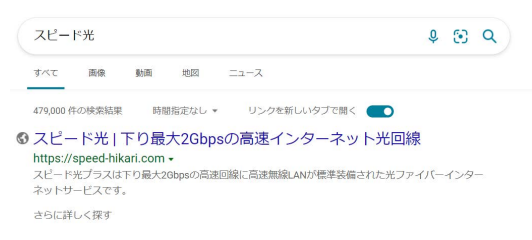

2. 「マイページ」をクリック

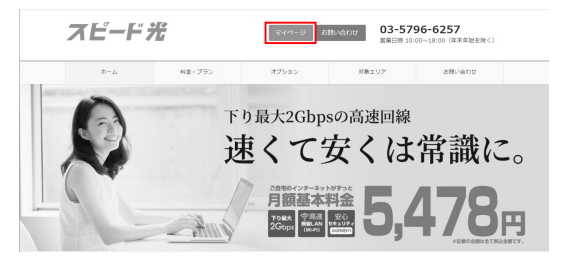

3. 郵送で届いた「入会証」に書かれたログイン情報を元に、ログイン

| 「スピード光」マイページ                                                                                        |
|----------------------------------------------------------------------------------------------------|
| ログパンD<br>(今月時7)<br>パスワード<br>(今月時7)<br>ドログインID・パスワードは「自今3月時のご覧内」にと思しています。<br>トログインJD・パスワードをお送りの方法でたら |

4.ご契約情報、オプションサービス「スピードパック」から20桁のキーコードをお控えください

| サービス名称<br>スピードパック           |          | ご利用状況                   |
|-----------------------------|----------|-------------------------|
|                             |          | 利用中                     |
| シリアルコード XXXX-XXXX-XXXX-XXXX |          |                         |
| シリアルコート                     | XXXX-XXX | (ウンロード・インストールをお願いいたします。 |

※画像はイメージになります。開発途中の画像のため、表示名やレイアウトが変更になる場合がございます。

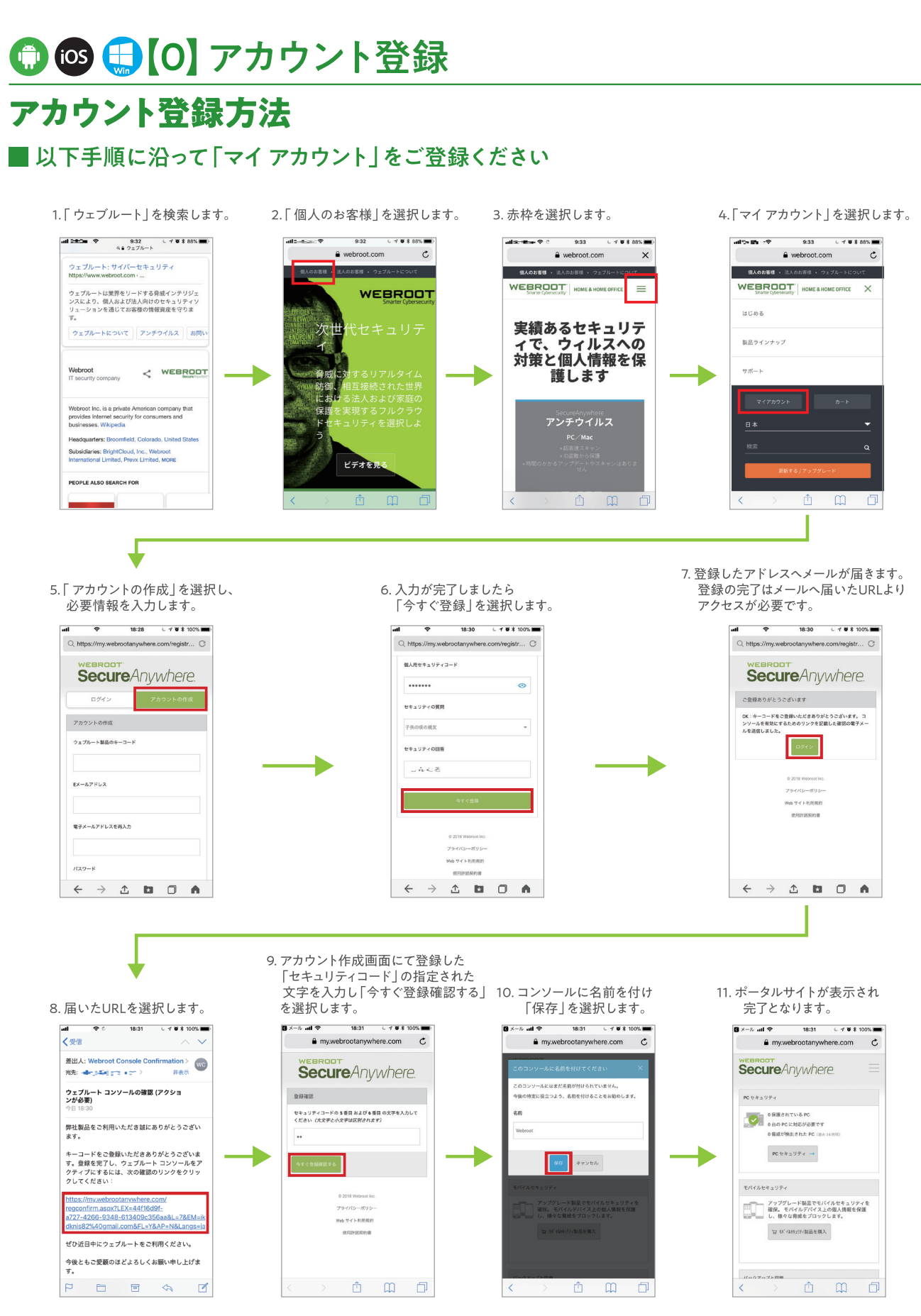

#### (1) Mac パソコンへのインストール インストールしましょう Mac パソコンへのインストール手順 下記URLからソフトウェアをダウンロードしてください。 http://www.webroot.com/mac-jp 6.利用開始設定の最初に使用する言語として「日本語」を選択し、 1. 上記URLにアクセスすると自動的に製品のダウンロードが始まります。 「次へ」を選択します。 2. ダウンロードフォルダ内の「wsamac.dmg」をダブルクリックすると **Secure**Anvwhere 下記画面が開きます。 Webroot SecureAnywhere 800 で使用する言語を選択してく ださい。 言語を変更するに WEBROOT Ы Secure Anywhere ē Windows Webroot SecureAnywhere Applications 7.キーコード入力画面が表示されたらキーコードを入力し、 「同意してインストール」を選択するとインストールが始まります。

- 3. 「W」のマークの入ったグリーンのアイコンを『Applications』に ドラッグ&ドロップします。これでディスク内にファイルが インストールされます。。。
- 4. パスワードを入力する画面が表示されたらMacのパスワードを 入力し、「OK」を選択します。

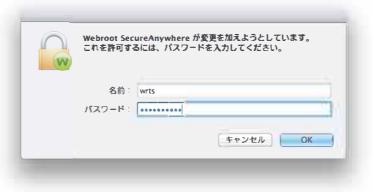

5.『アプリケーション』フォルダを開き『ウェブルート セキュア エニウェア』(Webroot SecureAnywhere)をダブルクリックします。

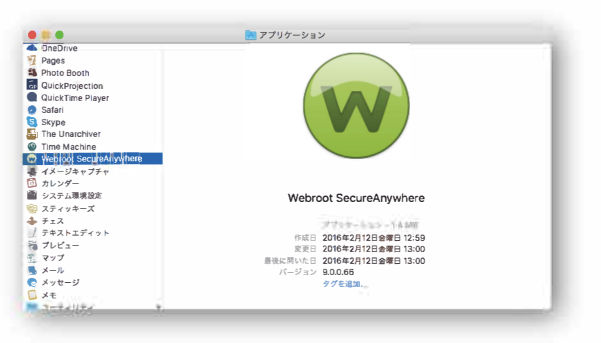

8.キーコードが正常に認識されるとすぐにスキャンが行われます。

 (現意してインストール) (現意してインストール]をクリックすると、W ソフトウェアライセンス契約の契約条件を受け ことになります。 🐞 Mac

SecureAnywhere

インストーノ

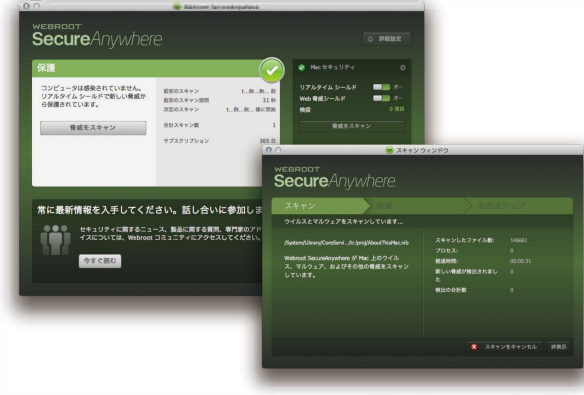

9. インストールが完了すると、画面右上のメニューバーにアイコンが 表示されます。

※機能詳細に関しては http://www.webroot.com/jp/ja/support/support-home よりご確認ください。

## 〇【2】Windows/Mac ウイルススキャンの実行 ウイルスやスパイウェアなどマルウェアのスキャン

### ■ 手動スキャンの実行

1. ホーム画面を開きます。

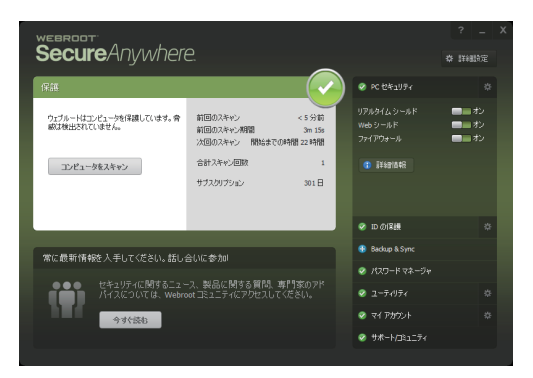

 コンピュータをスキャン」ボタンを選択すると、ウイルスや スパイウェアのスキャンが始まります。

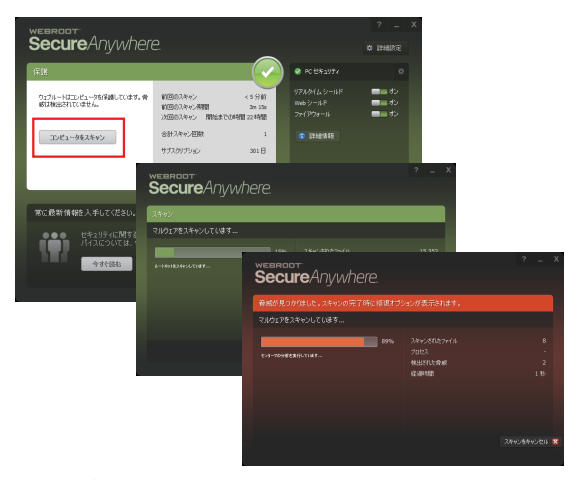

スキャンの進行状況が表示されます。スキャン中にウイルスや スパイウェアが見つかった場合にはスキャン中のバーが赤くなります。

3. スキャン結果が表示されたら完了です。 (画面は脅威が検出されなかった場合)

| 脅威は見つかりませんでし |          |  |
|--------------|----------|--|
|              | 検出された脅威  |  |
|              | 経過時間     |  |
|              |          |  |
| 駆除された脅威の合計数  | アクティブな脅威 |  |
|              |          |  |
|              |          |  |
|              |          |  |

- スキャンのログを保存しておくことができます。

#### ■マルウェア検出時の「脅威」の削除

1. スキャン結果の画面で削除する「脅威」にチェックを入れ、 「続行」を選択します。

| webro<br>Seci | ureAnywhere.                                                 | ? _ X                      |
|---------------|--------------------------------------------------------------|----------------------------|
| 識別された         | 脅威                                                           | (!)                        |
|               | vhere により、脅威がシステムで講訳にれました。ファイルに危害を及ぼすことが                     | いこれらの脅威を削り除できます。           |
| 削除            | 脅威                                                           | 感染                         |
|               | downloadmanagersetup.exe 规府 c:¥users¥hidekazu¥downloads      | W32.Adware.Installcore.Gen |
| <b></b>       | eicarcom2.zip/eicar_com.zip/eicar.com 地所 c:¥users¥¥downloads | Eicar-Test-Virus           |
|               | eicar_com.zip/eicar.com 地所 c:¥users¥hidekazu¥downloads       | Eicar-Test-Virus           |
|               |                                                              |                            |
| すべて選択/記       |                                                              |                            |
|               | ノアップ (非推奨)                                                   | 統行 ⋺                       |
|               |                                                              |                            |

2. 削除の準備を実行し、「脅威の削除を開始」を選択します。

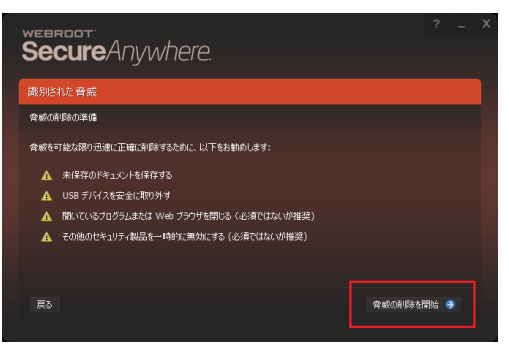

3. 削除完了後、その他の脅威がパソコンに潜んでいないか再スキャン されます。

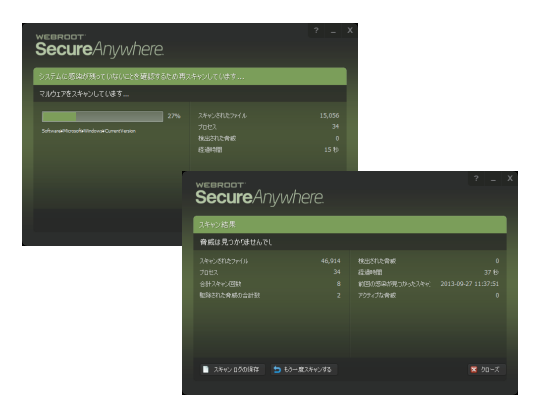

4. スキャン結果が表示され、「脅威」が未検出ならば完了です。

# ₩【3】システム要件

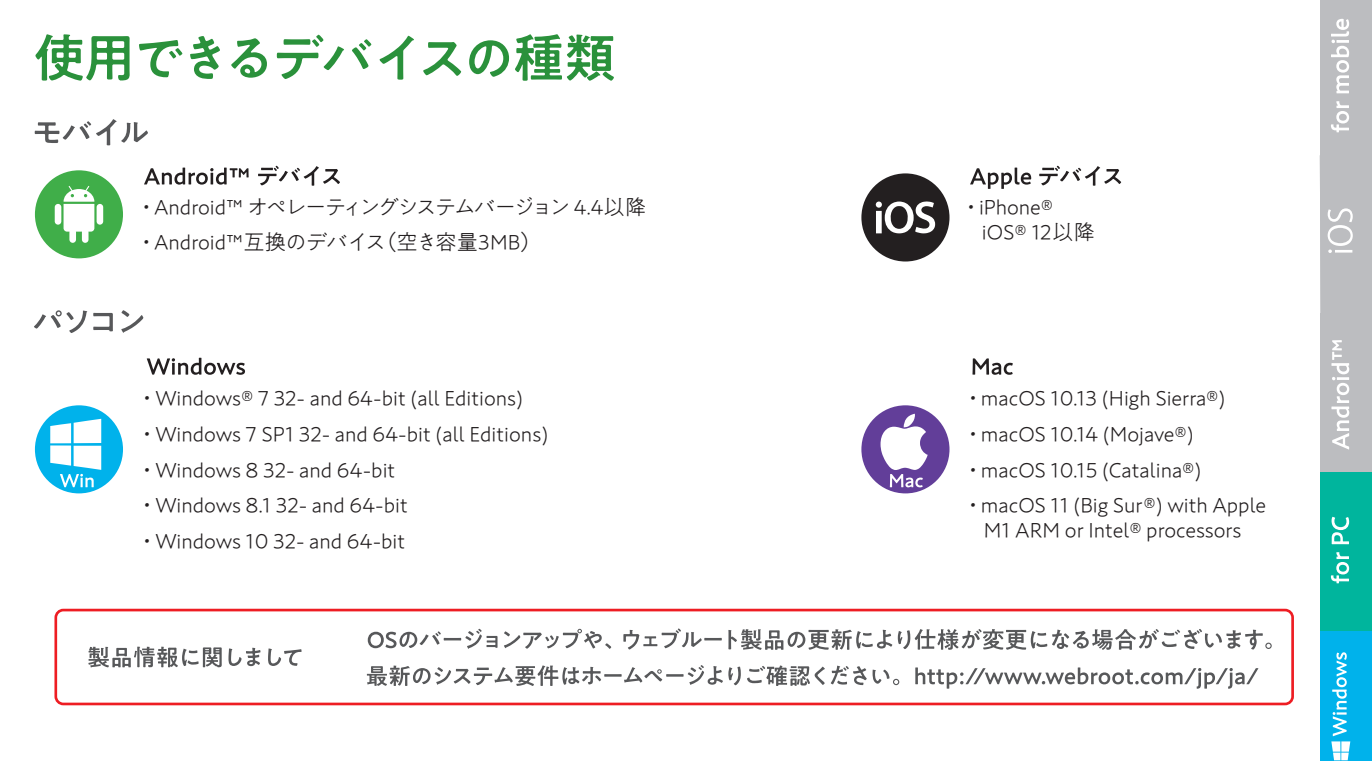

📫 Mac

▶【4】 サポ ートセンター

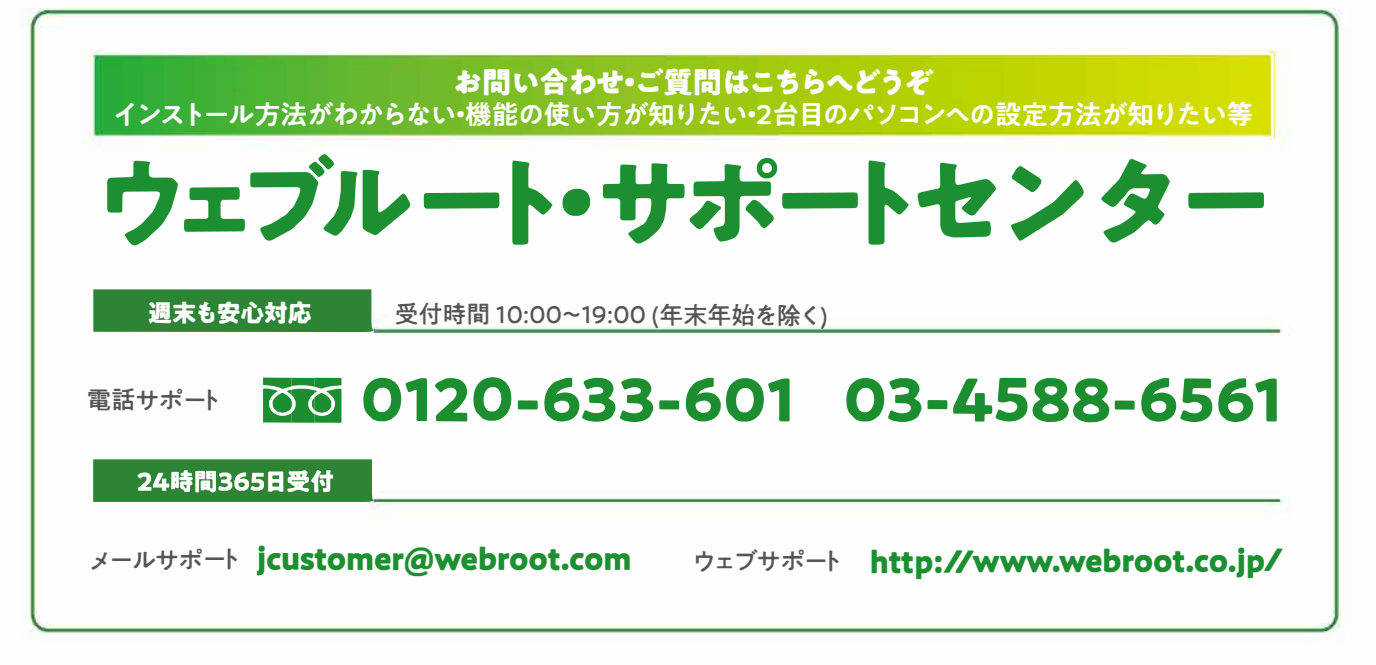

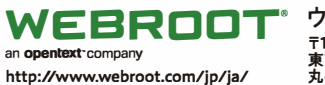

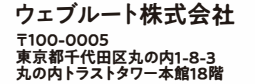

©2004-2020 Webroot Inc. All Rights Reserved. Webroot、SecureAnywhereおよび Webroot SecureAnywhereはWebroot Inc.の米国およびその他の国における商標、ま たは登録商標です。Windows、Windows XP、Windows Vista、Internet Explorerは Microsoft Corporationの米国およびその他の国における商標、または登録商標です。 Mozilla、およびFirefoxはMozillaFoundationの登録商標です。Android、および Google ChromeはGoogle Inc.の商標、または登録商標です。Apple、Mac、MacOS、 Safari、iOS、およびMac のロゴはApple Inc.の登録商標です。 ウェブルート製品をお選びいただき、誠にありがとうございます。